# HOME-MANAGER クイックガイド

### ※本書の位置づけ

本書では HOME-MANAGER のご利用に関しての要点をま とめています。マニュアルは下記方法でご参照ください。 ①HOME-MANAGER 管理サイト (https://edm.home-manager.jp)へアクセス ②画面下部の[ヘルプ]をクリック ③マニュアル閲覧画面が表示されるので、該当のマニュアル をダウンロード

## §HOME-MANAGER 概要

## 1. HOME-MANAGER とは

HOME-MANAGER は、HOME-PORTAL の機能として提供 されるクラウド IT 資産管理サービスです。企業内の IT 機 器を専門の知識を必要とせずに管理することができます。 PC だけでなく、MFP などの IT 機器にも対応しており、企 業内の IT 機器を簡単に統合管理・運用できます。

## 2. 機能一覧

HOME-MANAGERは、お客様に次の機能をご提供します。

| 種類         | 機能                    |
|------------|-----------------------|
| 端末管理       | ハードウェア情報の取得           |
|            | アプリケーション情報の取得         |
|            | ネットワークマップの取得          |
|            | Web 閲覧履歴の取得           |
|            | セキュリティ情報の取得           |
| アプリケーション管理 | アプリケーション使用禁止(ブラックリスト) |
|            |                       |
|            |                       |
| セキュリティ管理   | 無通信検知                 |
|            | リモートロック               |
|            | リモートロック通知             |
|            | CD/DVD/ブルーレイ制限        |
|            | USB ストレージ制限           |
| リモートサポート   | リモートサポート              |
|            |                       |
|            |                       |
| その他機能      | Wi-Fi プロキシ設定          |
|            | ログの管理                 |

# §管理サイトの利用

## 1. HOME-MANAGER へログインする

管理サイトのログイン画面より、ユーザーID またはメール アドレスとパスワードを入力し、ログインします。 使用後は、ログアウトボタンをクリックし、ログアウトをし

ます。 詳細は、「管理サイトユーザーマニュアル」の「管理サイトに ログインする」「管理サイトをログアウトする」を参照してく ださい。

## 2. トップページ

管理サイトのトップページでは、最近使用した機器の一覧や ユーザーライセンス、機器ライセンス等の利用状況、エージ ェントインストールの URL の確認等が行えます。 詳細は、「管理サイトユーザーマニュアル」の「トップページ の見かた」を参照してください。

管理サイトで使用される主なアイコンは下記の通りです。

詳細は、「管理サイトユーザーマニュアル」の「機器アイコン 一覧」を参照してください。

Windows

| Windows | タブレット     |
|---------|-----------|
| Windows | デスクトップ PC |
| Windows | ノートPC     |

## 3. マップ(基本)

機器のネットワーク接続状況をネットワークマップで確認 することができます。また、各機器のアイコンをクリックす ると、画面右側に機器の詳細情報が表示されます。 詳細は、「管理サイトユーザーマニュアル」の「マップ画面の 見かた」を参照してください。

## 4. 機器

機器画面では、機器情報の確認や、機器にインストールされ ているアプリケーションの確認、セキュリティ情報 (Windows 自動更新、ファイアウォール、ウイルス対策ソ フト、スパイウェア対策ソフトの状態等)の確認等を行うこ とができます。 詳細は、「管理サイトユーザーマニュアル」の「機器を管理す る(共通)」を参照してください。

## 5. ユーザー画面

端末の使用者(ユーザー)の新規作成、編集、削除が行えます。 詳細は、「管理サイトユーザーマニュアル」の「ユーザーを作 成する」を参照してください。

## 6. エージェントの初期設定

- 下記の設定を行います。
  - ・ 管理サーバーとの通信間隔
  - ・端末でのエージェント停止・ライセンス解除・アンインス トール時のパスワード有無の設定
  - ライセンス認証オプション※基本的には設定の変更は不要です。ライセンス認証のたびに管理外機器検出を行いたい場合のみ変更してください。

詳細は、「管理サイトユーザーマニュアル」の「エージェント 共通管理画面の見かた」を参照してください。

# §エージェントの利用

## 1. エージェントインストール

HOME-MANAGER で Windows 機器を管理するには、機器 ヘエージェントをインストールする必要があります。 「Windows エージェントユーザーマニュアル」の「エージェ ントをインストールする」を参照し、インストールを行って ください。

## 2. タスクトレイアイコン

エージェントをインストールすると、画面右下に

HOME-MANAGERのタスクトレイアイコンが表示されます。 タスクトレイアイコンを右クリックするとメニューが表示 されます。このメニューより、ポータルの起動や、リモート サポート起動、管理サーバーとの同期を行います。 詳細は、「Windows エージェントユーザーマニュアル」の 「画面の見かた」を参照してください。

#### 3. リモートサポート

リモートサポートとは、デスクトップを共有してオペレータ ーに質問をする機能です。デスクトップを共有することで電 話のみのサポートより、柔軟なサポートを受けることができ ます。また、オペレーターに遠隔操作してもらうこともでき ます。

リモートサポートを受けるには、まずオペレーターにご連絡 ください。(※オペレーターの連絡先は管理者にお問い合わ せください。)オペレーターの指示に従って、リモートサポ ートを起動します。画面に受付番号が表示されますので、受 付番号をオペレーターに伝えてください。なお、ご利用には インターネットへの接続が必要です。

リモートサポート起動までのフローは「Windows エージェ ントユーザーマニュアル」の「リモートサポートを受ける」を 参照してください。

## §資産の管理

## 1. 機器カスタム項目

管理サイトの機器画面で、管理下にある機器の一覧を確認で きます。各機器ごとに、機器名やユーザー名を登録できます が、更に資産管理番号やリリース日情報等を追加で登録した り、機器のグループ分けを行いたい場合は、「機器カスタム 項目」を作成します。

詳細は、「管理サイトユーザーマニュアル」の「機器カスタム 項目を作成する」を参照してください。

## 2. マップ画面(詳細)

#### ■マップ上のネットワーク設定

マップ上のグローバルネットワークアイコンの表示名の変 更や、同一ネットワーク上で管理下におかれていない機器を 検出するかどうかの設定を行うことができます。 詳細は、「管理サイトユーザーマニュアル」の「マップ上のネ ットワークを管理する」を参照してください。

#### ■管理外機器の管理ステータスの変更

Windows エージェントがインストールされている機器が ネットワークに存在し、ネットワーク設定で管理外機器の検 出が有効になっている場合、管理下におかれていない機器で も同一ネットワーク上の機器であれば、マップに表示します。 また、管理下におかれていない機器(管理外機器)を、管理対 象の機器へ変更したり、管理外機器をマップ上に表示しない ように指定することもできます。

詳細は、「管理サイトユーザーマニュアル」の「マップ画面の 見かた」を参照してください。

## 3. インポート・エクスポート

### ■一括登録、変更

管理サイトから CSV ファイルをダウンロードし、ユーザー 情報や機器情報を入力しインポートすることで、複数のデー タを一括で登録・変更できます。

※インポートできるファイルサイズは 10MB までです。 詳細は、「管理サイトユーザーマニュアル」の「インポートす る」を参照してください。

■情報出力

ユーザー情報や機器情報、管理外機器情報を CSV ファイル に出力することができます。 詳細は、「管理サイトユーザーマニュアル」の「エクスポート する」を参照してください。

## §レポートの利用

エクスポート機能では、機器情報等の登録されている情報は すべて CSV ファイルに出力されてしまいますが、任意の項 目のみ表示させたレポートを作成したい場合は、レポート機 能を使用します。

■機器レポート

機器情報の項目を絞って、機器レポートとして画面上に表示 することができます。CSV ファイルでダウンロードするこ ともできます。

詳細は、「管理サイトユーザーマニュアル」の「機器レポート を作成する」を参照してください。

■アプリケーションレポート

機器にインストールされているアプリケーションの情報を 機器名、レポート項目を絞って、作成することができます。 レポートは画面上に表示されます。CSV ファイルでダウン ロードすることもできます。

## §HOME-ECO の利用

## 1. HOME-ECOとは

HOME-ECOは、パソコンにインストールするだけで、利用 実態を学習して節電設定を自動で最適化し、消費電力削減の 動作を行うソフトです。更に、日々の消費電力量をグラフ 等で確認することができるソフトです。HOME-MANAGER ご利用のお客様は、無償でご利用できます。 ※HOME-ECOは、無償のオプション機能です。ソフトをイ ンストールしない場合でも、IT 資産管理の機能をご使用で きます。

### 2. 初期設定

■インストール HOME-ECO ダウンロードページ (https://green-optim006.optim.co.jp/setup) にアクセスし、インストールを行います。 詳細は「HOME-ECO 操作マニュアル」 (https://green-optim006.optim.co.jp/help/help.htm) の「2.1 インストール」を参照してください。 ■記動 HOME-ECO は、パソコン起動後、自動で起動しますので、 改めて起動させる必要はありません。ただし、自身で終了さ せ、再起動する際は、「HOME-ECO」のメニューより 「HOME-ECO」をクリックします。 詳細は「HOME-ECO操作マニュアル」の「3.1 起動方法」を参 照してください。 ■アンインストール Windows のプログラムの追加と削除より、 HOME-MANAGER コントロールパネルを表示させ、削除ボ タンをクリックします。 詳細は「HOME-ECO 操作マニュアル」の「2.2 アンインスト ール」を参照してください。

## 3. メインメニュー

画面右下の HOME-ECO アイコンを右クリックするとタス

クトレイメニューが表示されます。エコ効果の状況の確認や、 HOME-ECO 設定画面の表示、最新バージョンへの更新等が 行えます。

詳細は「HOME-ECO 操作マニュアル」の「4 エコ効果を得られるさまざまな使用方法は?」を参照してください。

#### 4. 詳細設定

省エネモードへの移行設定、USB 監視機能設定等の設定を 行います。

詳細は「HOME-ECO 操作マニュアル」の「5.4 設定画面」を参照してください。

#### 5. 電力削減類推

エコ効果状況の推測値を視覚的に表やグラフで確認するこ とができます。

詳細は「HOME-ECO 操作マニュアル」の「5.6 エコ効果確認 画面」「5.7 グラフ」を参照してください。

## §ユーザー/グループの作成

機器を使用するユーザー/グループを登録します。 グループとは、ユーザーや機器を一つにまとめ効率よく管理 を行うためのものです。「部署」、「役職」といったように自 由にグループを設定することができます。グループを作成し、 ユーザーをそのグループに所属させることで、機器の設定等 をグループごとに一括で設定することができるので便利で す。グループは下記2種類あります。

・ユーザーグループ(役職、部署で分ける場合等)

・機器グループ(機器の用途ごとに分けたい場合等)

下記の手順で行います。

- ①ユーザーグループを作成する
- ②機器グループを作成する

③ユーザーを作成する(ユーザーに①で登録したユーザーグ ループを割り当て)

④機器情報を編集する(③で作成したユーザーの割り当て、
 ②で作成したグループの割り当て)

詳細は、「管理サイトユーザーマニュアル」の下記を参照して ください。

- ・ユーザーグループの作成⇒「ユーザー分類を作成する」
- ・機器グループの作成⇒「機器カスタム項目を作成する」
- ・ユーザーの作成⇒「ユーザーを作成する」
- ・機器情報の編集⇒「機器の管理情報を編集する」

・ユーザー情報、機器情報を一括で編集したい場合⇒「変更 データをインポートする」

## §エージェント個別設定

管理外機器検出の ON/OFF の設定を行います。 詳細は、「管理サイトユーザーマニュアル」の「エージェント 個別管理画面の見かた」を参照してください。

# §ログ

## 1. ログ管理

管理サイトの操作ログやエージェントがインストールされている機器のログを確認することができます。また、ログをCSVファイルでダウンロードすることも可能です。 詳細は、「管理サイトユーザーマニュアル」の「ログを確認す る」を参照してください。

### 2. ログメール通知

リモートロックやリモートワイプが行われたとき等に、管理 者のメールアドレスや指定のメールアドレス宛にメールで 通知することができます。 詳細は、「管理サイトユーザーマニュアル」の「ログメール通 知を新規作成する」を参照してください。

## §無通信設定

ー定時間通信がない機器の検知を行います。この設定することで一定時間通信が無い機器の、メール通知や機器の強調表示(通信日時を赤字で表示)を行います。

※メールで通知するためには通知設定の「ログメール通知」 にて、メール通信対象ログ「無通信検知」にチェックを入れ る必要があります。管理外機器の無通信検知を行うことはで きません。

詳細は、「管理サイトユーザーマニュアル」の「無通信検知を 新規作成する」を参照してください。

# §仕様・スペック

### 1. 通信仕様

HOME-MANAGERのエージェントがインストールされた端 末は定期的にインターネット上のサーバーと通信をおこな います。なお、全ての通信の起点はエージェント PC となり ますので、内向きファイアウォールの設定などは特に必要あ りません。

#### (HOME-MANGAER 通信一覧)

■ Windows エージェント

| 項目                | 間隔   | 利用ポート |
|-------------------|------|-------|
| サーバー→エージェント       |      |       |
| 制御設定の受信           | 30 分 | 443   |
| エージェント→サーバー       |      |       |
| ハードウェア/ソフトウェア情報等/ | 30 分 | 443   |
| ネットワーク検出結果の送信     |      |       |

#### ■Android エージェント

| 項目               | 間隔   | 利用ポート |
|------------------|------|-------|
| サーバー→エージェント      |      |       |
| 制御設定の受信          | 30 分 | 443   |
| エージェント→サーバー      |      |       |
| ハードウェア/ソフトウェア情報等 | 30分  | 443   |

#### ■iOS プロファイル

| 項目               | 間隔   | 利用ポート    |
|------------------|------|----------|
| サーバー→プロファイル      |      |          |
| 制御設定の受信          | 8 時間 | 443,5223 |
| プロファイル→サーバー      |      |          |
| ハードウェア/ソフトウェア情報等 | 8 時間 | 443,5223 |

※Android 端末でアプリケーション配信を利用し、アプリケーションを URL で指定する場合、または、iOS 端末でアプリケーション配信を利用し、オリ ジナルアプリを指定する場合は、ポート 80 も利用します。
※DNS を利用する場合は、ポート 53 も利用します。 (HOME-ECO 通信一覧)

| 項目                 | 間隔   | 利用ポート |
|--------------------|------|-------|
| サーバー→エージェント        |      |       |
| 制御設定の受信            | 30 分 | 443   |
| エージェント→サーバー        |      |       |
| ハードウェア/ソフトウェア情報の送信 | 30 分 | 443   |

### 2. 機器検出仕様

独自のプログラムを利用し、SNMP や TCP/IP、MAC アド レスなど、様々な通信で機器の情報を収集し、サーバー側の データベースと照合し、機器の特定をおこないます。

| (対応機器一) | 覧) |
|---------|----|
|---------|----|

| 項目                   |
|----------------------|
| Windows PC           |
| MAC PC               |
| Linux PC             |
| Android 端末           |
| iPhone/iPad          |
| ネットワーク機器 UPnP 対応ルータ  |
| ネットワーク機器 ルータ         |
| ネットワーク機器 TERASTATION |
| ネットワーク機器 NAS         |
| ネットワーク機器 MFP         |
| ネットワーク機器 STB         |
| 家電 ゲーム機              |
| 家電 テレビ               |
| 家電 UPnP 対応 DVD レコーダー |
| 家電 DVD レコーダー         |
| 家電 UPnP 対応 BD レコーダー  |
| 家電 BD レコーダー          |
| 家電 ネットワークメディアプレーヤー   |
| 家電 ネットワークカメラ         |
| 家電 IP 電話             |

※一部、機器情報が検出できない場合もございます。

•Windows は、米国 Microsoft Corporation の米国およびその他の国に おける登録商標または商標です。

•Android は、Google Inc.の商標または登録商標です。

 iPhone、iPad は Apple Inc.の商標です。
 その他記載されている会社名、製品名等は、該当する各社の商標または 登録商標です。